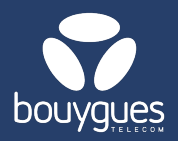

## Line subscription termination by importing a file on getway

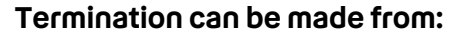

The menu bar, by selecting « GetFleet »
→ Lines management

| Objenious GetSIM        | GetFleet(GetDiag)             | • [ |
|-------------------------|-------------------------------|-----|
| - O by Bouyguan Halecom | Lines management              | 1   |
| GetParc - Line managen  | Monitoring of management acts |     |

## In the carousel, select « Cancel » → Mass action

- 1. Filter from a file (ICCID) and click « Apply a filter »
  - > Choose a CSV or XSL file. Your lines will appear and the counter is updated.
- 2. Select the lines you wish to terminate
- 3. Enter the desired due date and click on « cancel cards »

| Pre-activated lines                 | 6 14                | selected line (s)   |                    |                 |                 |                 | Export              |
|-------------------------------------|---------------------|---------------------|--------------------|-----------------|-----------------|-----------------|---------------------|
| Active lines                        | 730 Q               | Search a line       | TYPE V Search      | Nb              | per page: 5 🗸   | ~               | < 1 2 3 3           |
| Suspended lines                     | 1 29 2              |                     |                    |                 |                 |                 |                     |
| Last update:                        | 28/11/2024 09:07:13 | ICCID 0             | ∭ Partner≎         | III MSISDN      | III IMSI        | ⅲ Line status ≎ | III Status date ≎   |
| FILTERS                             | <b>→</b>            | 8933206123001692611 | TEST-M2M-OBJENIOUS | 337000102225619 | 901776100169261 | Activated       | 22/11/2024 14:27:07 |
| Line status<br>Activée<br>Suspendue | -                   | 8933206123001692637 | TEST-M2M-OBJENIOUS | 337000102226056 | 901776100169263 | Activated       | 20/11/2024 05:26:03 |
| Filter from a file<br>TEST.xlsx     | × →                 | 8933206123001692629 | TEST-M2M-OBJENIOUS | 337000102225608 | 901776100169262 | Activated       | 20/11/2024 05:26:04 |
| Save Apply a                        | filter              | 8933201124057275165 | TEST-M2M-OBJENIOUS | 337000102223753 | 208201105727516 | Activated       | 18/11/2024 22:16:02 |
| Saved filters                       | ~                   | 8933201124057275140 | TEST-M2M-OBJENIOUS | 337000102223781 | 208201105727514 | Activated       | 18/11/2024 22:16:04 |
| Billing account                     | ~                   | _                   |                    |                 |                 |                 |                     |
| iii Filter from a file              | ^ 2                 | CONFIGURE TERMINA   | ΓΙΟΝ               |                 |                 |                 |                     |
| ICCID                               | ~                   | ue date             | — Cancel car       | ds              |                 |                 | CANC                |
| TEST.xlsx                           |                     |                     |                    | _               |                 |                 |                     |

<u>Verification:</u> In monitoring of management acts, the management action will become as a termination request and then, depending on your contractual termination conditions, the action will go to cancellation validation. The action has been taken into account when the status changes from In progress to « Terminé ».

| 3864813 | Suspension | 01/09/2024 06:43:30 | 10 | 10 success / 0 falled | Terminé  | Actions 👻 |
|---------|------------|---------------------|----|-----------------------|----------|-----------|
| 4176696 | Suspension | 31/12/2024 17:05:00 | 4  | 0 success / 0 failed  | En cours | Actions - |

For any request, contact the M2M backoffice : partenaires\_data@bouyguestelecom.fr